1. Navigate to <a href="https://www.citiprogram.org/">https://www.citiprogram.org/</a> and register by clicking "Register"

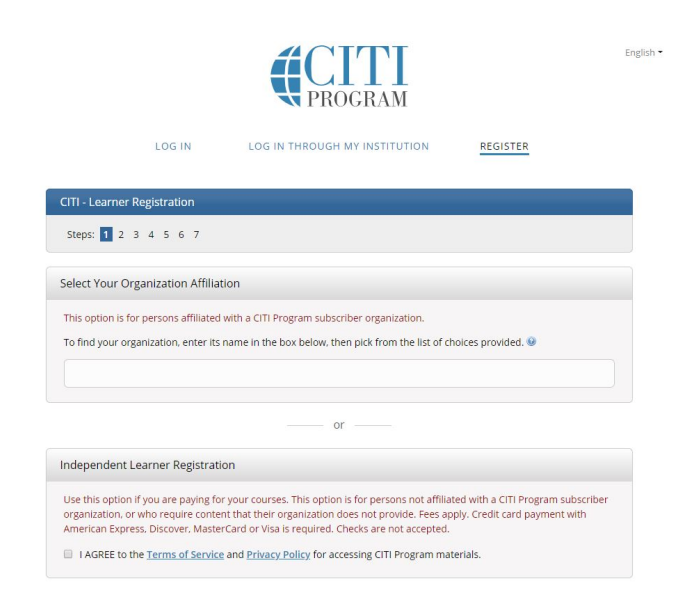

2. Search for our organization and select "Emory University (SSO) and click on the following two checkboxes

|                          |                                | <b>CITI</b><br>PROGRAM                              | En                            |
|--------------------------|--------------------------------|-----------------------------------------------------|-------------------------------|
|                          | LOG IN                         | LOG IN THROUGH MY INSTITUTION                       | REGISTER                      |
| CITI - Lear              | ner Registration               |                                                     |                               |
| Steps: 1                 | 2 3 4 5 6 7                    |                                                     |                               |
| S <mark>elect</mark> You | r Organization Affiliat        | tion                                                |                               |
| This option              | is for persons affiliated      | with a CITI Program subscriber organization.        |                               |
| To find you              | ır organization, enter its     | name in the box below, then pick from the list of c | hoices provided. 😡            |
| Emory Ur                 | niversity (SSO)                |                                                     |                               |
| Emory Univ               | versity allows the use of      | a CITI Program username/password or Single Sign     | On (SSO) for access.          |
| Single Sign              | i On (SSO) requires a use      | ername and password issued by Emory Universit       | у.                            |
| I AGREE                  | to the <u>Terms of Service</u> | e and Privacy Policy for accessing CITI Program ma  | terials.                      |
| 🗹 I affirm               | that I am an affiliate of I    | Emory University.                                   |                               |
| Continu                  | e To Create Your CITI Pr       | rogram Username/Password or Continue                | e To SSO Login / Instructions |

3. The page will redirect you to login with your Emory ID and password. A new page will open. Add your information and click on "Continue to Step 3"

| USA - English 🔹 Text S                                                                                | ize: A A                                                                                                    | Log In   Register   Help                                           |
|----------------------------------------------------------------------------------------------------|----------------------------------------------------------------------------------------------------|--------------------------------------------------------------------|
|                                                                                                    | borative Institutional Training Initiative<br>at the University of Miami                                                                            | Search Knowledge Base                                              |
| Home About Us Courses Becc                                                                            | ome a Subscriber   CE Credits   News and Even                                                                                                    | ts Contact Us                                                      |
| CITI - Learner Registration - Emo                                                                     | ry University                                                                                                    |                                                                    |
| Steps: 1 2 3 4 5 6 7                                                                                  |                                                                                                    |                                                                    |
| Personal Information                                                                                  |                                                                                                    |                                                                    |
| * indicates a required field.                                                                         |                                                                                                    |                                                                    |
| * First Name                                                                                          | * Last Name                                                                                                    |                                                                    |
| * Email Address                                                                                       | * Verify email address                                                                                                    |                                                                    |
| We urge you to provide a second ema<br>you forget your username or passwor<br>Secondary email address | il address, if you have one, in case messages are block<br>d, you can recover that information using either email<br>Verify secondary email address | ed or you lose the ability to access the first one. If<br>address. |
|                                                                                                    |                                                                                                    |                                                                    |
|                                                                                                    |                                                                                                    |                                                                    |
|                                                                                                    |                                                                                                    |                                                                    |

4. Create a login and password and click on "Continue to Step 4"

| USA - English 🔹 Text Size: A A                                                                                                    | Log In   Register   Help                                                           |
|----------------------------------------------------------------------------------------------------|------------------------------------------------------------------------------------|
| Collaborative Institutional Tra<br>at the University of                                                                                                    | ining Initiative Search Knowledge Base Q<br>Miami                                  |
| Home   About Us   Courses   Become a Subscriber   CE Credit                                                                                                    | s News and Events Contact Us                                                       |
| CITI - Learner Registration - Emory University                                                                                                    |                                                                                    |
| Steps: 1 2 3 4 5 6 7                                                                                                    |                                                                                    |
| Create your Username and Password                                                                                                    |                                                                                    |
| * indicates a required field.                                                                                                    |                                                                                    |
| Your username should consist of 4 to 50 characters. Your username is created, your username will be part of the completion report.                                    | not case sensitive; "A12B34CD" is the same as "a12b34cd". Once                     |
| * User Name                                                                                                    |                                                                                    |
| Your password should consist of 8 to 50 characters. Your password IS                                                                                                  | case sensitive; "A12B34CD" is not the same as "a12b34cd".                          |
| * Password * Verify Password                                                                                                    |                                                                                    |
| Please choose a security question and provide an answer that you will<br>to provide this answer to the security question in order to access yo<br>* Security Question | remember. NOTE: If you forget your login information, you will have<br>ur account. |
| * Security Answer                                                                                                    |                                                                                    |
| Continue to Step 4                                                                                                    |                                                                                    |

5. Add additional information, if you prefer, and click on "Continue to Step 5".

| USA - English - Text Size: A A                                                                                                    | Log In   Register   Help |
|----------------------------------------------------------------------------------------------------|--------------------------|
| Collaborative Institutional Training Initiative at the University of Miami                                                                                                    | h Knowledge Base Q       |
| Home   About Us   Courses   Become a Subscriber   CE Credits   News and Events   Contact Us                                                                                                    |                          |
| CITI - Learner Registration - Emory University                                                                                                    |                          |
| Steps: 1 2 3 4 5 6 7                                                                                                    |                          |
| Gender, Ethnicity and Race                                                                                                    |                          |
| Why does CITI Program ask about your gender, race and ethnicity? 🥹<br>Why does CITI Program use these categories? 🔮                                                                                                    |                          |
| * indicates a required field.                                                                                                    |                          |
| * l identify my Gender as:                                                                                                    |                          |
| Female                                                                                                    |                          |
| Male                                                                                                    |                          |
| Transgender or Other                                                                                                    |                          |
| Prefer not to answer                                                                                                    |                          |
| * I identify my Ethnicity as:                                                                                                    |                          |
| Hispanic or Latino I and A and A |                          |
| Not Hispanic or Latino                                                                                                    |                          |
| Prefer not to answer                                                                                                    |                          |
| * l identify my Race as: (you may select more than one)                                                                                                    |                          |
| American Indian or Alaska Native 🧕                                                                                                    |                          |
| Black or African American 🕢                                                                                                    |                          |
| Asian 🥹                                                                                                    |                          |
| Native Hawaiian or Other Pacific Islander o                                                                                                    |                          |
| White o                                                                                                    |                          |
| Prefer not to answer                                                                                                    |                          |

6. Complete this section if you are interested in CEUs and participate in a survey. After finishing with these questions, click on "Continue to Step 6"

|   | * Are you interested in the option of receiving Continuing Education Unit (CEU) credit for completed CITI Program courses?                                                                                                    |
|---|----------------------------------------------------------------------------------------------------|
|   | CITI is pleased to offer CE credits and units for purchase to learners qualifying for CE eligibility while concurrently meeting their institutions training requirements.                                                                                                    |
|   | CE credits/units for physicians, psychologists, nurses, social workers and other professions allowed to use AMA PRA Category 1 credits for ri<br>certification are available for many CITI courses – with that availability indicated on course and module listings. Please register your interes<br>for CE credits below by checking the "YES" or "NO" dots, and, when applicable, types of credits you wish to earn at bottom of page. Please<br>read texts entered for each option carefully. |
|   | Vec                                                                                                    |
|   | At the start of your course, you will be prompted to click on a "CE Information" page link located at the top of your grade book and to<br>VIEW and ACKNOWLEDGE accreditation and credit designation statements, learning objectives, faculty disclosures, types, number and<br>costs of credits available for your course.                                                                                                    |
|   | Ves                                                                                                    |
|   |                                                                                                    |
|   | - No-                                                                                                    |
|   | The CE functionality will not be activated for your course. Credits and units will therefore not be available to you for purchase after you start your course. You can change your preference to "YES" before such time however by clicking on the "CE Credit Status" tab located at the top of your grad book page.                                                                                                    |
|   | O No                                                                                                    |
|   |                                                                                                    |
|   | If you picked "YES", please check below the one type of credit you would like to earn                                                                                                    |
|   | MDs, DOs, PAs - AMA PRA Category 1 Credits TM                                                                                                    |
|   | Psychologists – APA Credits                                                                                                    |
|   | NUTSES - ANCL CNE     Other Participates of Participation                                                                                                    |
|   | Social Workers – Florida Board of Clinical Social Work, Marriage & Family Therapy and Mental Health Counseling                                                                                                    |
|   | * Can CITI Program contact you at a later date regarding participation in research surveys? 🥹                                                                                                    |
|   | • Yes                                                                                                    |
|   | O No                                                                                                    |
|   | Not sure. Ask me later                                                                                                    |
| 8 |                                                                                                    |
|   | continue to step 6                                                                                                    |

\* indicates a required field.

7. In this section, you need to add your Emory specific information. If a person non-affiliated with the institution is collaborating with an Emory principal investigator, they may put a non-Emory email address into the "Institutional email address" field and they should answer 000000 to the question about Emory ID #.
NOTE: Please do not put any sensitive data into these or other fields. For example, do not put your social security number instead of your Emory ID.

| CITI - Learner Registration - Emory                  | y University                         |
|------------------------------------------------------|--------------------------------------|
| Steps: 1 2 3 4 5 6 7                                 |                                      |
| Please provide the following infor                   | mation requested by Emory University |
| * indicates a required field.<br>Language Preference |                                      |
| * Institutional email address                        |                                      |
| * Gender                                             |                                      |
| * Highest degree                                     |                                      |
| Employee Number                                      |                                      |
| * Department                                         |                                      |
| * What is your role in research?                     | •                                    |
| Address Field 1                                      |                                      |
| Address Field 2                                      |                                      |
| Address Field 3                                      |                                      |
| City                                                 |                                      |
| Zin/Postal Code                                      |                                      |
| Country                                              |                                      |
| * Office Phone                                       |                                      |
| Home Phone                                           |                                      |
| * Emory ID Number                                    |                                      |
|                                                      |                                      |

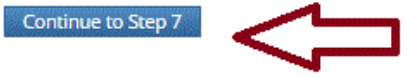

8. Under "Select curriculum", scroll down the page to make your selections about your reserch participation and course selection. If you are engaged in research, you should select the first option. Click other options if they apply.

| a | - |  |
|---|---|--|
|   |   |  |

Check the box next to each research activity that applies to you, or if none apply, choose the last option. (Note: If you must also take VA training, be sure to join your account to the Atlanta VAMC as well by clicking the "affiliate with another institution" link on the Learner's menu) Choose all that apply and engaged in or supervise human subjects research, or must otherwise take human subjects coursework (this includes both biomedical and social/behavioral studies). If working in a research study I serve on or provide administrative support to the Emory University IRB. If IRB Staff Mi idioma principal es el español y me gustaría elegir un curso en español. None of the activities listed above apply to me. (You will be given a chance to choose a Responsible Conduct of Research Course If you need to take one.) If not working on research but required to complete responsible conduct of research training (not required by IRB) I would like to take the course in Health Privacy & Information Security For HIPAA training 9. Select the type of research you plan to do, and click next.

| USA - English                 | - Text Size: A A                                                              | Log In   Register   Help |  |
|-------------------------------|-------------------------------------------------------------------------------|--------------------------|--|
| CITI                          | Collaborative Institutional Training Initiative<br>at the University of Miami | Search Knowledge Base Q  |  |
| Home About Us Course          | s   Become a Subscriber   CE Credits   News and Events                        | Contact Us               |  |
| CITI - Learner Registratio    | n                                                                             |                          |  |
| Steps: 1 2 3 4 5 6 7          |                                                                               |                          |  |
| * indicates a required field. |                                                                               |                          |  |

| hoose all that apply                                                                        | Select an option as |
|---------------------------------------------------------------------------------------------|---------------------|
| I need to complete coursework in human subjects protection for biomedical investigators.    | appropriate.        |
| I need to complete coursework in human subjects protection for social/behavioral research.  |                     |
| I need to complete coursework in human subjects protection for both biomedical and social/b | ehavioral research. |

10. The next question is to opt for GCG training. The IRB does not require this training and it does not substitute for Biomedical or Socio-behavioral training.

| CITI Course Enrollment Questions View instructions page                                                                                                    |                                                                                                    |  |
|----------------------------------------------------------------------------------------------------|----------------------------------------------------------------------------------------------------|--|
| <sup>k</sup> Are you required to take a course on Good Clinical Practices (primarily applies to new de<br>regulations), or do you otherwise wish to do so?<br><sup>Choose one answer</sup> | vice or new drug research expected to meet FDA                                                          |  |
| <ul> <li>Yes. (The CITI Good Clinical Practices Course will be added to your curriculum)</li> <li>No.</li> </ul>                                                                           | Not required by IRB but may be<br>required to comply with<br>University or NIH training<br>requirements |  |

11. If you are are an experienced coordinator who needs to take the Emory required coordinator training, select yes to the next question, so the Clinical Research Coordinator Course could be added to your curriculum.

| * Are you an experienced coordinator or research nurse, do you have a supporting role that will consent research participants or manage an FDA-<br>regulated clinical trial protocol, or do you otherwise wish to take the training for Clinical Research Coordinators? Note: Experienced staff must have a<br>formal GCP certification and at least 5 years of clinical research experience?<br>Choose one answer |
|----------------------------------------------------------------------------------------------------|
| Yes. (The Clinical Research Coordinator Course will be added to your curriculum)                                                                                                    |
| No.                                                                                                    |
| Next Start Over                                                                                                    |

12. This question gives you the option to add more training. The IRB does not require these modules, but you may take them if you wish or required by your department or another compliance group.

| View instructions page<br>* If you are required to take a Responsible Conduct of Research (RCR) course, or wish to take one, choose the most appropriate course. Otherwise,<br>click next to the last choice, "Does not apply to me at this time."<br>Choose one answer |                                                                                   |  |
|----------------------------------------------------------------------------------------------------|-----------------------------------------------------------------------------------|--|
|                                                                                                    |                                                                                   |  |
| O Human Subject Research Track                                                                                                    | additional courses. You may take them if you wish or if they are required by your |  |
| All Other Research Track                                                                                                    | department or compliance office. Please note: this modules do not substitute      |  |
| Does not apply to me at this time.                                                                                                    | Biomedical or Socio-Behavorial training                                           |  |
| Next Start Over                                                                                                    |                                                                                   |  |

13. Once in your menu, click on the arrow so you can see the courses you are required to take, after answering your questions.

| English -                                     | Text size: A A                                 | Sam Sa                                | muel ID: 4454456   Log ( | Out   Help |
|-----------------------------------------------|------------------------------------------------|---------------------------------------|--------------------------|------------|
|                                               | Collaborative Institutiona<br>at the Universit | al Training Initiative<br>ry of Miami | Search Knowledge Base    | ٩          |
| Main Menu   My Profiles                       | CE Credit Status My Reports                    | Support                               |                          |            |
| Main Menu                                     |                                                | need to take                          |                          |            |
| Your registration ha                          | s been completed successfully.                 |                                       | )                        |            |
| mory University Courses                       | S                                              |                                       |                          |            |
| Click here to affiliate with                  | h another institution                          |                                       |                          |            |
| <ul> <li>Affiliate as an Independe</li> </ul> | ent Learner                                    |                                       |                          |            |

14. In this case, this person only needs to take the "Biomedical Focus" course. To enter the training, click on the course.

| ► Text size: A A                                                           | Sam Sam     | nuel ID: 4454456   Log | Out   Help |
|----------------------------------------------------------------------------|-------------|------------------------|------------|
| Collaborative Institutional Training Initiative at the University of Miami | ×.          | Search Knowledge Base  | ٩          |
| Main Menu   My Profiles   CE Credit Status   My Reports   Support          |             |                        |            |
| Main Menu                                                                  |             |                        |            |
| Your registration has been completed successfully.                         |             |                        |            |
| ✓ Emory University Courses                                                 |             |                        |            |
| Course                                                                     | 😡 Status    | Completion Report      | 😡 Survey   |
| Group 1. Biomedical Focus                                                  | Not Started | Not Earned             |            |
| My Learner Tools for Emory University                                      |             |                        |            |
| Add a Course or Update Learner Groups                                      |             |                        |            |
| Wiew Previously Completed Coursework                                       |             |                        |            |
| Update Institution Profile                                                 |             |                        |            |
| Wiew Instructions page                                                     |             |                        |            |
| Remove Affiliation                                                         |             |                        |            |
| Click here to affiliate with another institution                           |             |                        |            |
| Affiliate as an Independent Learner                                        |             |                        |            |

15. Once that is selected, you will be able to see the questions you need to answer.

| English - Text size: A A S                                                                                                    | am Samuel ID: 4454456   Log Out   Helj                                                                                                    |                                                                                           |
|----------------------------------------------------------------------------------------------------|----------------------------------------------------------------------------------------------------|-------------------------------------------------------------------------------------------|
| Collaborative Institutional Training Initiative<br>at the University of Miami                                                                                                    | Search Knowledge Base                                                                                                    | Q                                                                                         |
| Main Menu   My Profiles   CE Credit Status   My Reports   Support                                                                                                    |                                                                                                    |                                                                                           |
| Main Menu > Course Group 1. Biomedical Focus                                                                                                    |                                                                                                    |                                                                                           |
| Group 1. Biomedical Focus - Basic Course                                                                                                    |                                                                                                    |                                                                                           |
| To pass this course you must:<br>• Complete all 9 required modules<br>• Achieve an average score of 80% on all quizzes for the above                                                                                                    | Your Current Score                                                                                                    |                                                                                           |
| TOU HAVE UTHTTSTEU HOUDIESTETTAITTE                                                                                                    |                                                                                                    |                                                                                           |
| Complete The Integrity Assurance Statement before beginning the course                                                                                                    |                                                                                                    |                                                                                           |
| Complete The Integrity Assurance Statement before beginning the course Required Modules                                                                                                    |                                                                                                    |                                                                                           |
| Complete The Integrity Assurance Statement before beginning the course Required Modules                                                                                                    | Date Completed                                                                                                    | Score                                                                                     |
| Complete The Integrity Assurance Statement before beginning the course Required Modules History and Ethics of Human Subjects Research (ID: 498)                                                                                                    | Date Completed Incomplete                                                                                                    | Score<br>0/0 (0%)                                                                         |
| Complete The Integrity Assurance Statement before beginning the course Required Modules History and Ethics of Human Subjects Research (ID: 498) Basic Institutional Review Board (IRB) Regulations and Review Process (ID: 2)                                                                                                    | Date Completed           Incomplete           Incomplete                                                                                                    | Score<br>0/0 (0%)<br>0/0 (0%)                                                             |
| Complete The Integrity Assurance Statement before beginning the course Required Modules History and Ethics of Human Subjects Research (ID: 498) Basic Institutional Review Board (IRB) Regulations and Review Process (ID: 2) Informed Consent (ID: 3)                                                                                                    | Date Completed<br>Incomplete<br>Incomplete                                                                                                    | Score<br>0/0 (0%)<br>0/0 (0%)<br>0/0 (0%)                                                 |
| Complete The Integrity Assurance Statement before beginning the course Required Modules History and Ethics of Human Subjects Research (ID: 498) Basic Institutional Review Board (IRB) Regulations and Review Process (ID: 2) Informed Consent (ID: 3) Social and Behavioral Research (SBR) for Biomedical Researchers (ID: 4)                                                                                                    | Date Completed Incomplete Incomplete Incomplete Incomplete Incomplete                                                                                                    | Score<br>0/0 (0%)<br>0/0 (0%)<br>0/0 (0%)<br>0/0 (0%)                                     |
| Complete The Integrity Assurance Statement before beginning the course Required Modules History and Ethics of Human Subjects Research (ID: 498) Basic Institutional Review Board (IRB) Regulations and Review Process (ID: 2) Informed Consent (ID: 3) Social and Behavioral Research (SBR) for Biomedical Researchers (ID: 4) Records-Based Research (ID: 5)                                                                                                    | Date Completed       Incomplete       Incomplete       Incomplete       Incomplete       Incomplete       Incomplete       Incomplete                                                                                                    | Score<br>0/0 (0%)<br>0/0 (0%)<br>0/0 (0%)<br>0/0 (0%)<br>0/0 (0%)                         |
| Complete The Integrity Assurance Statement before beginning the course Required Modules History and Ethics of Human Subjects Research (ID: 498) Basic Institutional Review Board (IRB) Regulations and Review Process (ID: 2) Informed Consent (ID: 3) Social and Behavioral Research (SBR) for Biomedical Researchers (ID: 4) Records-Based Research (ID: 5) Research With Protected Populations - Vulnerable Subjects: An Overview (ID: 7)                                                                                 | Date Completed       Incomplete       Incomplete       Incomplete       Incomplete       Incomplete       Incomplete       Incomplete       Incomplete                                                                                                    | Score<br>0/0 (0%)<br>0/0 (0%)<br>0/0 (0%)<br>0/0 (0%)<br>0/0 (0%)                         |
| Complete The Integrity Assurance Statement before beginning the course Required Modules History and Ethics of Human Subjects Research (ID: 498) Basic Institutional Review Board (IRB) Regulations and Review Process (ID: 2) Informed Consent (ID: 3) Social and Behavioral Research (SBR) for Biomedical Researchers (ID: 4) Records-Based Research (ID: 5) Research With Protected Populations - Vulnerable Subjects: An Overview (ID: 7) FDA-Regulated Research (ID: 12)                                                 | Date Completed       Incomplete       Incomplete       Incomplete       Incomplete       Incomplete       Incomplete       Incomplete       Incomplete       Incomplete       Incomplete       Incomplete       Incomplete       Incomplete       Incomplete       Incomplete                                   | Score<br>0/0 (0%)<br>0/0 (0%)<br>0/0 (0%)<br>0/0 (0%)<br>0/0 (0%)<br>0/0 (0%)             |
| Complete The Integrity Assurance Statement before beginning the course Required Modules History and Ethics of Human Subjects Research (ID: 498) Basic Institutional Review Board (IRB) Regulations and Review Process (ID: 2) Informed Consent (ID: 3) Social and Behavioral Research (SBR) for Biomedical Researchers (ID: 4) Records-Based Research (ID: 5) Research With Protected Populations - Vulnerable Subjects: An Overview (ID: 7) FDA-Regulated Research (ID: 12) Research and HIPAA Privacy Protections (ID: 14) | Date Completed       Incomplete       Incomplete       Incomplete       Incomplete       Incomplete       Incomplete       Incomplete       Incomplete       Incomplete       Incomplete       Incomplete       Incomplete       Incomplete       Incomplete       Incomplete       Incomplete       Incomplete | Score<br>0/0 (0%)<br>0/0 (0%)<br>0/0 (0%)<br>0/0 (0%)<br>0/0 (0%)<br>0/0 (0%)<br>0/0 (0%) |

\*If you have additional questions please the main IRB listserv irb@emory.edu